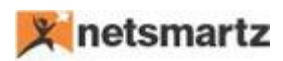

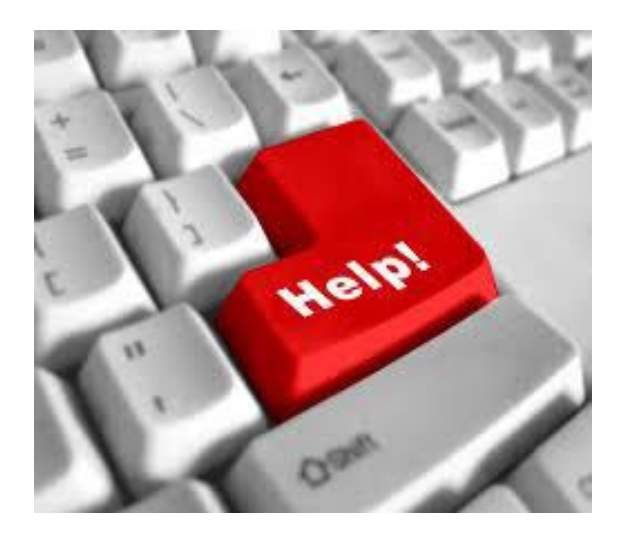

## Field Level Security App

\_\_\_\_\_

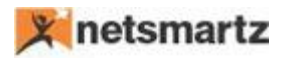

## Field Level Security Help

Below is the description of setup fields:

- > <u>Restricted Field Page</u>: This consists of the following fields:
  - <u>**Table ID**</u>: Must define the Table ID against what you want to create security for; e.g. table 18 (customer).
  - **<u>Table Name</u>**: Auto populates the correspondence Table ID.
  - Field ID: In the Field ID, define the ID of the field you want to secure; e.g. field id -7 (city) of customer table.
  - **<u>Field Name</u>**: Auto populates the correspondence Field ID.

Once the fields have been defined, click on the **User Access** button to set up individual authorization for those fields.

- After clicking on User Access, a new page will open and list all users from user setup with following fields:
  - Table Id: Auto populates.
  - Field Id: Auto populates.
  - User ID: Auto populates all available users.
  - **Restricted:** Boolean. Check the appropriate user ID to restrict the ability to modify or delete.

If there are many users, have two buttons to allow select all and unselect all.

Note: Selected users are restricted to modify or delete that field.